# Lead-Free Reflow Oven User Manual T-937S

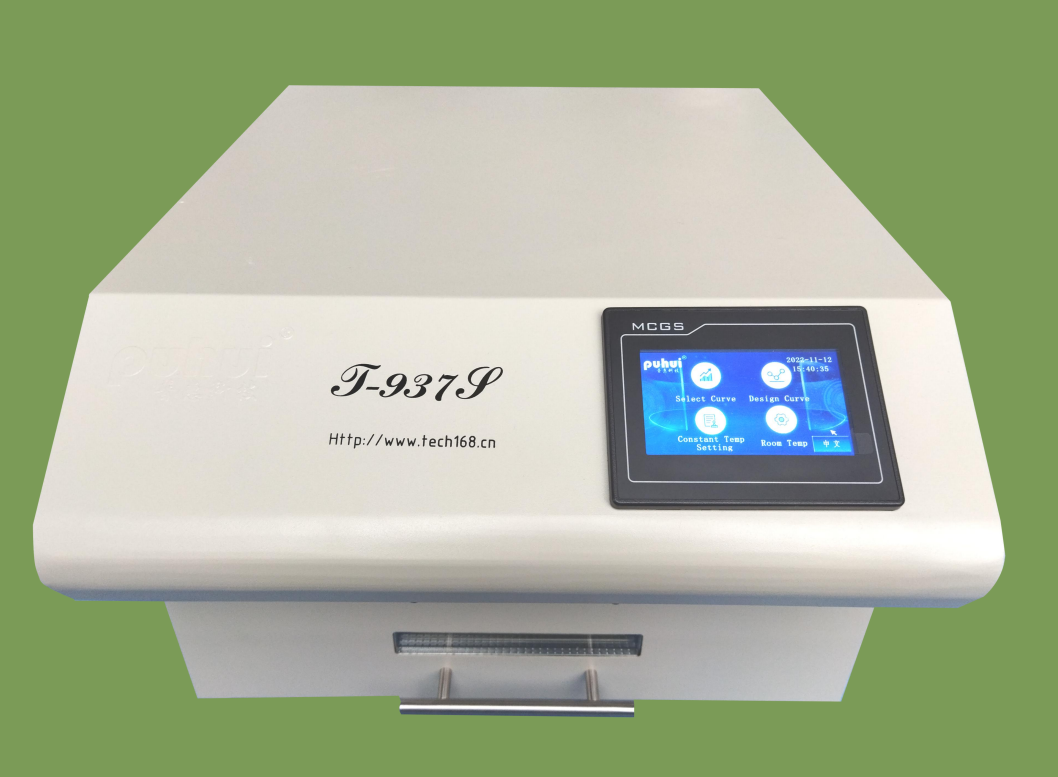

## User Manual

| 1.Parameters         | 3 |
|----------------------|---|
| 2.Packaging list     | 3 |
| 3.Main parts         | 3 |
| 4.Installation       | 4 |
| 5.Software Interface | 4 |
| 5.Attention          | 9 |
| 7.Warranty           | 9 |
| Declaration          | 9 |

## 1.Parameters

| Drawer area       | 350mm×370mm                       |  |  |  |
|-------------------|-----------------------------------|--|--|--|
| Soldering area    | Lead-Free Welding: 290×345mm      |  |  |  |
|                   | Lead Welding: 315mm $	imes$ 345mm |  |  |  |
| Dimension         | 438mm×535mm×290mm                 |  |  |  |
| N. Weight         | 20.7kg                            |  |  |  |
| Voltage/Frequency | AC220~230V/AC110V 50Hz /60Hz      |  |  |  |
| Power rating      | 2960W                             |  |  |  |
| Cycle time        | 2~16 min                          |  |  |  |
| Temp range        | Room temp∼300°C                   |  |  |  |

## 2.Packaging list

| Name               | Q'ty         |              |
|--------------------|--------------|--------------|
| T-937S Reflow oven | 1            |              |
| Fuse               | 220V:20A×1pc | 110V:32A×1pc |

## **3.Main parts**

## Main body

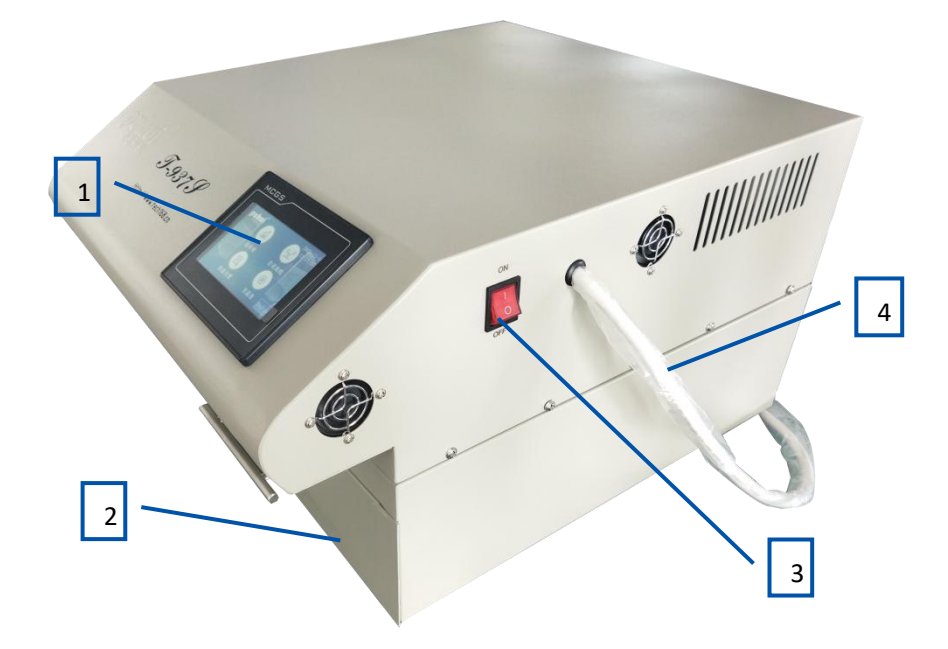

# (1)LCD touch screen (2)Drawer (3) Switch (4)Power line

## others

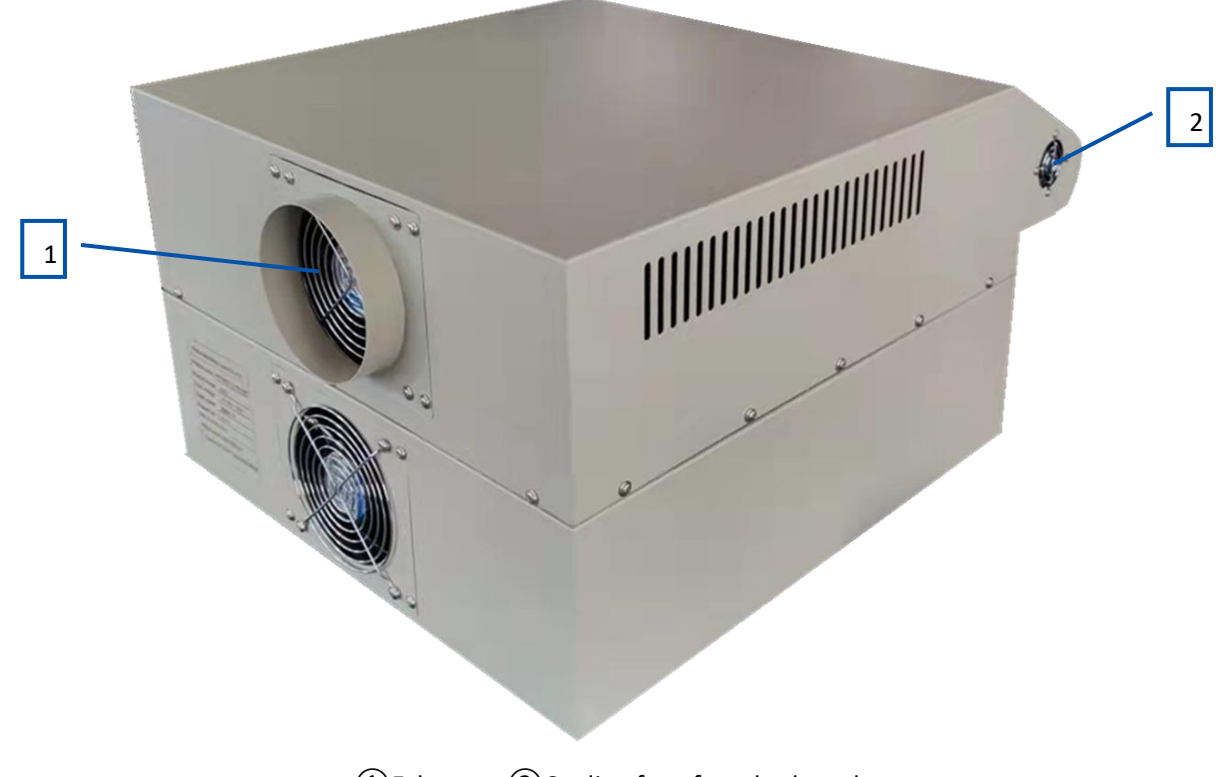

## ①Exhaust ②Cooling fan of motherboard

## **4.Installation**

- 1) Please put this reflow oven on the flat tabletop, reserve space for drawer-pull & push .
- 2) Avoid inflammable, explosive and other temperature sensitive articles nearby.
- 3) Please leave 20mm space around the machine, for heat dissipation.
- 4) Please connect the exhaust to the outdoor ventilation place or recovery device to avoid indoor pollution.
- 5) Ensure the machine is grounded reliably.

## **5.Software Interface**

1) Panel Function

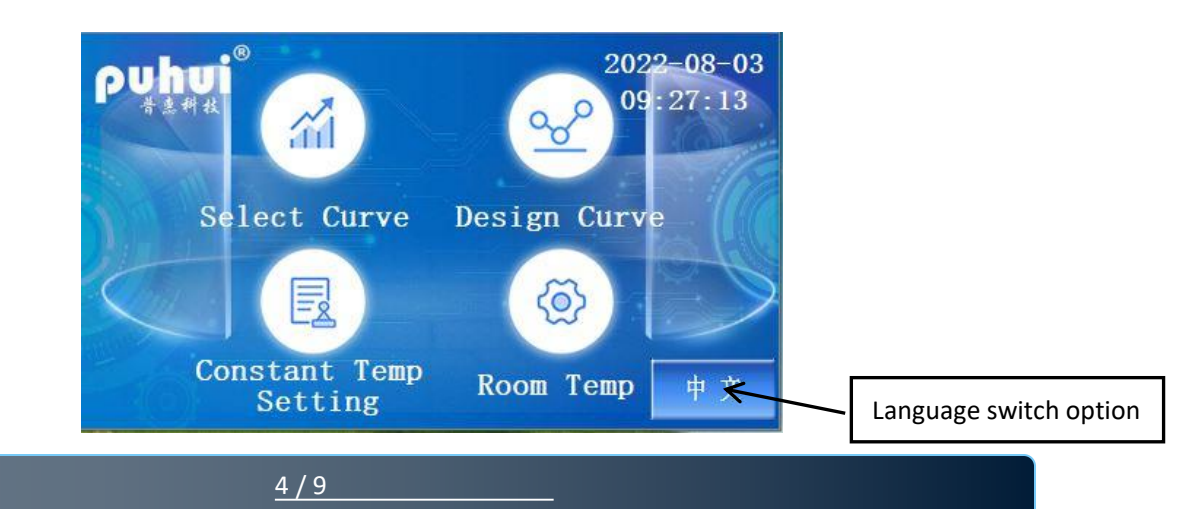

2) Press"Select Curve ",enter into the curves interface,where users can choose suitable curve from them. (Any curves built-in cannot be edited).

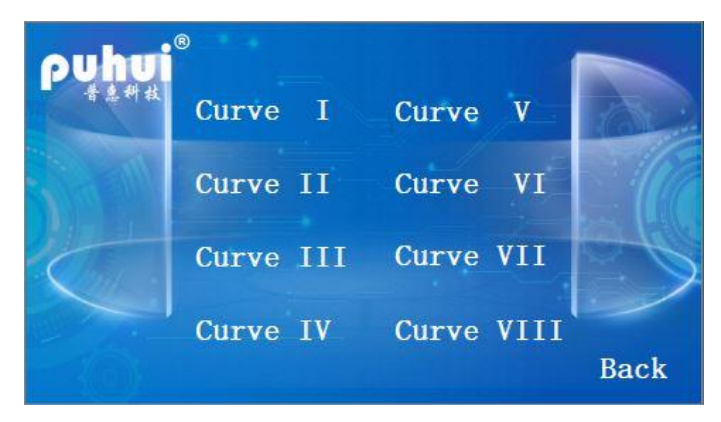

This machine is equipped with 8 preset curves:

| Curve 1, available for: | Sn99Ag0.3Cu0.7/SAG305; |                |                  |                 |  |  |
|-------------------------|------------------------|----------------|------------------|-----------------|--|--|
| Curve 2, available for: | Sn/Ag3.5;              | Sn/Cu.75       | Sn/Ag4.0/Cu.5;   |                 |  |  |
| Curve 3, available for: | 85Sn/15Pb              | 70Sn/30P       | b;               |                 |  |  |
| Curve 4, available for: | 63Sn/37Pb              | 60Sn/40P       | b;               |                 |  |  |
| Curve 5, available for: | Sn/Ag3/Cu.             | 5;             |                  |                 |  |  |
| Curve 6, available for: | Standard cu            | uring of red g | glue,Heraeus PD9 | 955M ;          |  |  |
| Curve 7, available for: | PCB repair             | work etc.;     |                  |                 |  |  |
| Curve 8, available for: | Sn/Ag3.5 S             | n/Ag3.0/Cu.    | 8 Sn/Sb.5;       | Sn/Bi3.0/Ag3.0. |  |  |

3) Choose suitable curve ,enter into the soldering interface.

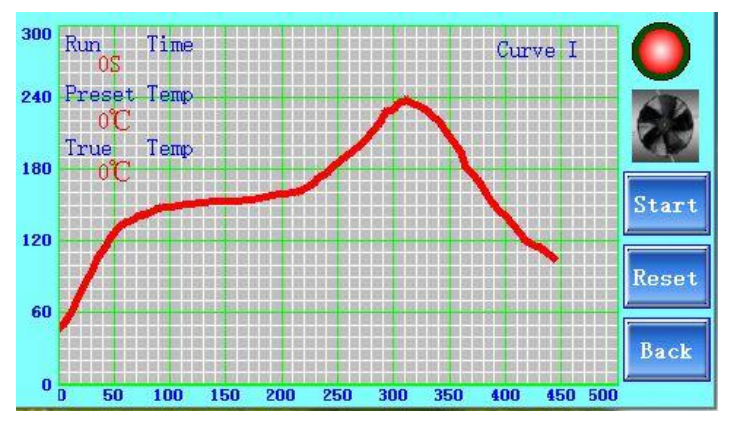

Press "start", the reflow oven begins to work. When the "True Temp" is between  $45^{\circ}$ C and  $60^{\circ}$ C, the value of the "Run Time" starts to change and the heating curve begins to draw. When the "Preset Temp" is higher than the "True Temp", the indicator light color is green, the infrared tubes heating, the fan stops; When the "Preset Temp" is lower than the "True Temp", the indicator color will be red, the infrared tubes stop heating and the fan starts.

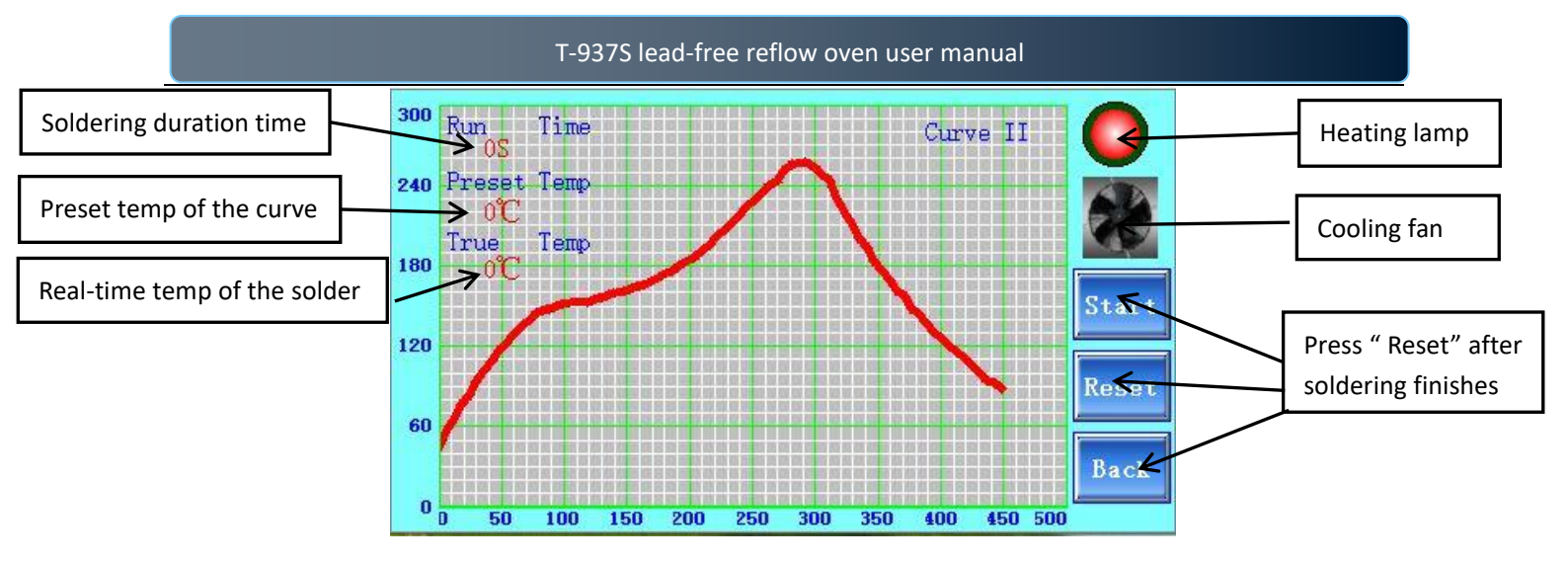

4) Press "Room Temp" into interface below:

| Calibrat  | ion Room | Temp 🔶        |
|-----------|----------|---------------|
| Room Temp | 30°C     | OK<br>Display |

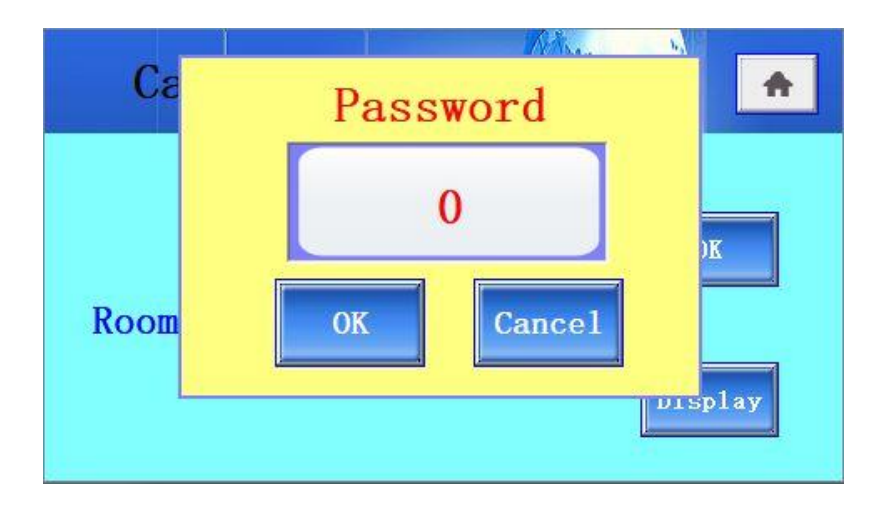

Need to calibrate the room temperature before using for the first time.

Press"OK " button---

If the room temperature is higher than 40°C, the password box will pop up, users need to enter the a.

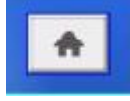

.Then turn on the

correct password, click the "ok"button --- click the "Display" button, -click machine again. Enter room temp interface , It will show the correct room temperature , just quit the interface to other functions.

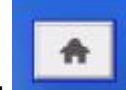

. Then turn on the

If the room temperature is lower than 40  $^\circ C$  ,click the "Display" button,click b. machine again. Enter room temp interface , It will show the correct room temperature , just quit the interface to other functions.

Special note: The machine is strictly prohibited calibrating room temp in the high temperature after heating !! 5) Press "Design Curve" into interface below:

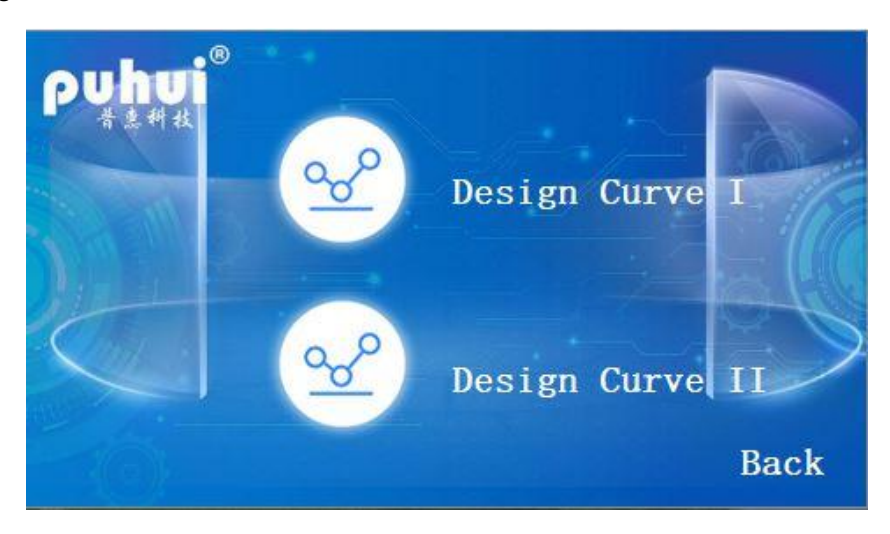

Press the "Design Curve  $\,\mathrm{I}\,$  "

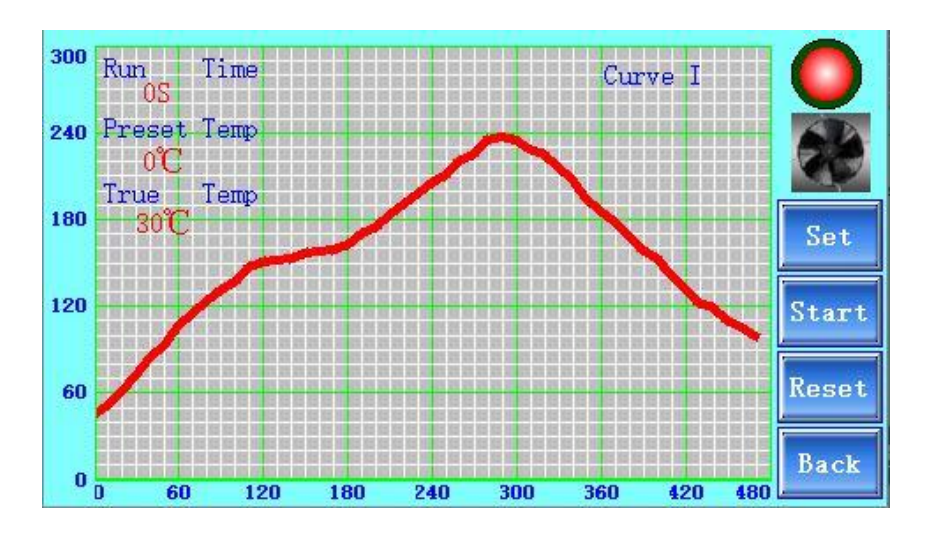

#### Press "set " button,

Set the peak temp value in different time, (the total welding time is 470s, a fixed value), as below pic:

| Design Curve 1 Temp (°C) Change OK |     |      |     |     |     |     |     |
|------------------------------------|-----|------|-----|-----|-----|-----|-----|
| 45                                 | 51  | 61   | 72  | 84  | 93  | 106 | 115 |
| 123                                | 130 |      |     |     |     | 153 | 156 |
| 157                                | 159 | lemp |     |     |     |     | 198 |
| 205                                | 210 |      |     |     |     | 235 | 228 |
| 225                                | 216 | Time | 0S  |     |     | 168 | 159 |
| 152                                | 142 | 132  | 122 | 118 | 110 | 105 | 99  |

The temperature value of the 1st row from left to right corresponds to the time value  $0 \rightarrow 70$ s; The temperature values in the 2nd row from left to right correspond to the time values  $80 \rightarrow 150$ s In the 3rd row, the temperature value from left to right corresponds to the time value  $160 \rightarrow 230$ s; The temperature values in the 4th row from left to right correspond to the time values  $240 \rightarrow 310$ s In the 5th row, the temperature value from left to right corresponds to the time value  $320 \rightarrow 390$ s; In the 6th row, the temperature value from left to right corresponds to the time value  $400 \rightarrow 470$ s;

a. Users can directly click the temperature value to change the temp value in the selection;

b. or can also click on "Change" Button, and a small window will pop up. Click the "+" and "-" buttons on the interface to conveniently change the temperature value at a specified point in time.

The time value is fixed and cannot be changed. Click "OK" button to return to the heating interface of self-set curve and a new curve has been drawn.

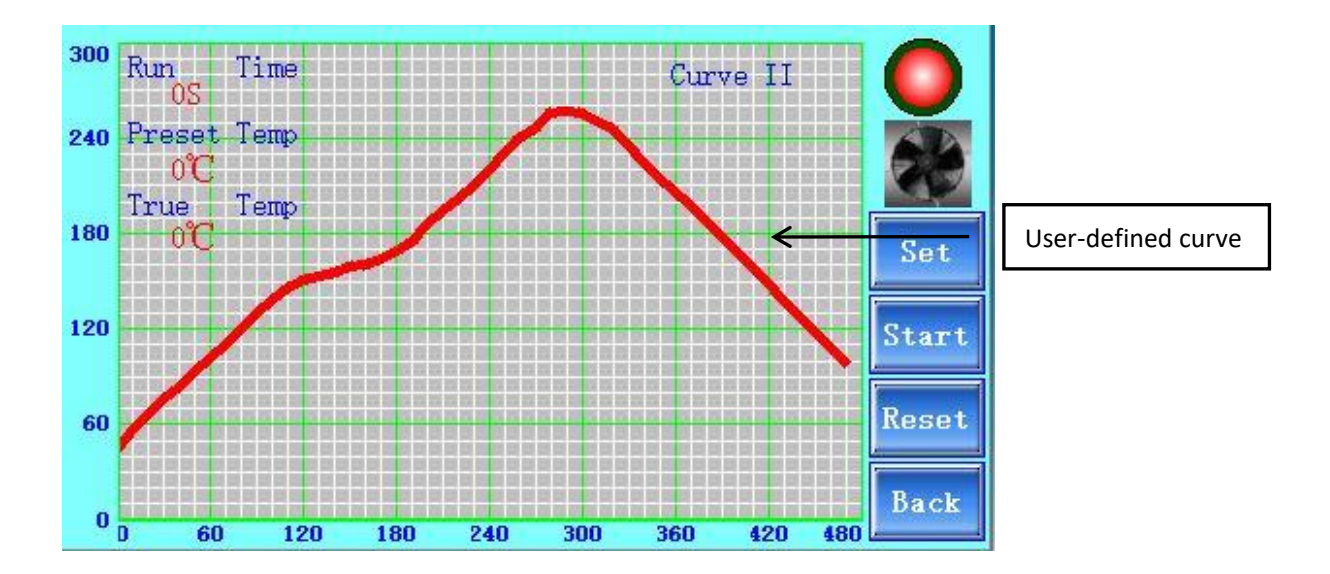

6) Press"Constant Temp Timing", enter into below interface. That's function is for setting Constant Temp state.

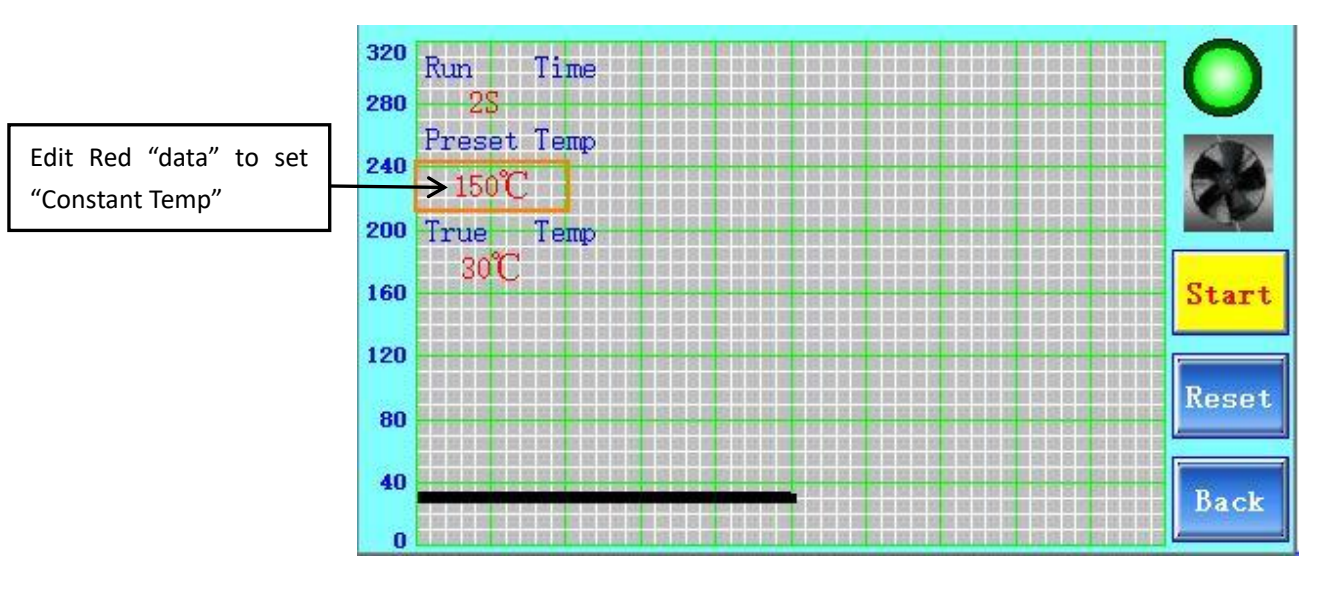

7) The buzzer will ring when the soldering finishes.

Special note: In the cooling stage of reflow welding process, if the actual temperature is higher than the preset temperature of  $15^{\circ}$ , the motherboard will send out a beeping prompt, which is a normal phenomenon.

8) The system version is subject to change without prior notice.

## 6.Attention

- 1) Ensure the machine is grounded reliably.
- 2) Please connect the exhaust pipe to the outdoor ventilation place or recovery device to avoid indoor pollution.
- 3) The thermal insulation material of the machine has been strictly protected, it is not allowed to disassemble the machine without protection.
- 4) You should reserve more than 10s time interval between last turning off and next turning on, It cannot be turned on / off continuously.

## 7.Warranty

The whole machine's warranty is one year, with lifelong maintenance, long-term Ex-factory price supply accessories, we provide instant online Q &A, technical consulting services.

### Declaration

If there is any inconsistency between user manual and actual product, the actual product shall prevail.